## RUBY + Design

## Setting up your email account

In these notes, yourdomain means the full domain name (i.e. the part of an email address after the @ sign). This doesn't include www, but does include .co.uk or .com. For example, our domain is *rubydesign.co.uk* 

We have prepared this guide on setting up your email account in some common email clients.

| Webmail                | 1 |
|------------------------|---|
| Outlook 2007           |   |
| Outlook 2003           |   |
| Entourage 2004 for Mac |   |
| Mail for Mac OS X 10.4 |   |

The username is your full email address, including the domain: emailaddress@yourdomain

The mailbox on the server is limited to a maximum size of 400 MB (including inbox, sent items, and any other folders you create. If you would like to increase the capacity, please contact us. The mail server supports both POP3 and IMAP.

|                     | Incoming Mail: IMAP | Incoming Mail: POP3 | Outgoing Mail: SMTP |
|---------------------|---------------------|---------------------|---------------------|
| Server              | imap.extendcp.co.uk | pop3.extendcp.co.uk | mta.extendcp.co.uk  |
| Port                | 993                 | 995                 | 587                 |
| SSL                 | SSL/TLS             | SSL/TLS             | STARTTLS            |
| Authentication Type | Password            | Password            | Password            |

## Webmail

To access your account using webmail, go to <u>https://www.outitgoes.com/</u> Enter your full email address and password.

If you need help with webmail, click the question mark icon at the top right of the screen.

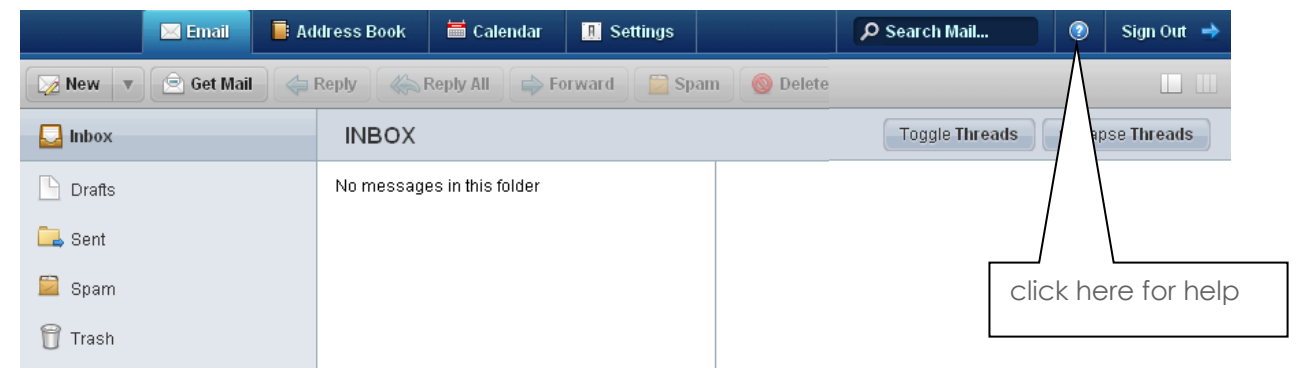

| Outlo | Outlook 2007                                                                                                    |                                                                                                    |  |
|-------|----------------------------------------------------------------------------------------------------|----------------------------------------------------------------------------------------------------|--|
| 1.    | Open Outlook, then go to the <b>Tools</b> men<br>choose <b>Account Settings</b>                                                                                                    | Ibox - Microsoft Outlook         Ieie Edit View Go         Iools Actions Outlook Connector         Image: Shortcuts         Shortcuts         Shortcuts         Image: Outlook Today         Microsoft Office Online         Image: Outlook Today         Microsoft Office Online         Image: Outlook Today         Microsoft Office Online         Image: Outlook Today         Microsoft Office Online         Image: Outlook Today         Microsoft Office Online         Image: Outlook Today         Microsoft Office Online         Image: Outlook Today         Microsoft Office Online         Image: Outlook Today         Microsoft Office Online         Image: Outlook Today         Microsoft Office Online         Image: Outlook Today         Mailbox Cleanup         Image: Outlook Today         Macro         Image: Outlook Today         Image: Outlook Today         Image: Outlook Today         Image: Outlook Today         Image: Outlook Today         Image: Outlook Today         Image: Outlook Today         Image: Outlook Today         Image: Outlook Today |  |
| 2.    | Select <b>New</b> and then click <b>Next</b> .                                                                                                    |                                                                                                    |  |
| 3.    | Select Microsoft Exchange, POP3, IMAP or HTTP and click Next                                                                                                    |                                                                                                    |  |
| 4.    | Tick the box marked <b>Manually configure server settings or additional server types</b> and click <b>Next</b>                                                                              |                                                                                                    |  |
| 5.    | Select Internet Email and click Next                                                                                                    |                                                                                                    |  |
| 6.    | Enter the following details                                                                                                    |                                                                                                    |  |
|       | Your name                                                                                                    | the name you want people to see when they receive email from you                                                                                                    |  |
|       | E-mail address                                                                                                    | the full email address, including the domain                                                                                                    |  |
|       | Account type                                                                                                    | POP3                                                                                                    |  |
|       | Incoming mail server                                                                                                    | mail.yourdomain                                                                                                    |  |
|       | Outgoing mail server (SMTP)                                                                                                    | mail.yourdomain                                                                                                    |  |
|       | User name                                                                                                    | emailaddress@yourdomain                                                                                                    |  |
|       | Password                                                                                                    | The password you chose or were provided with                                                                                                    |  |
| 7.    | Click More Settings and select the Outgoing Server tab                                                                                                    |                                                                                                    |  |
| 8.    | Tick the box marked <b>My outgoing server (SMTP) requires authentication</b> , and make sure that <b>Use the same settings as my incoming mail server</b> is selected, then click <b>OK</b> |                                                                                                    |  |
| 9.    | Click Next, then Finish                                                                                                    |                                                                                                    |  |

| Outlook 2003                                                                               |                                                                                                    |  |
|--------------------------------------------------------------------------------------------|----------------------------------------------------------------------------------------------------|--|
| <ol> <li>Open Outlook, then go to the Too<br/>and choose E-mail Accounts</li> </ol>        | Inbox - Microsoft Outlook         Ible Edit View Go         Inbox         Inbox         Inbox         Inbox         Inbox         Inbox         Inbox         Inbox         Inbox         Inbox         Inbox         Inbox         Inbox         Inbox         Inbox         Incad Mail         Information         Information |  |
| 2. Select Add a new e-mail account and then click Next.                                    |                                                                                                    |  |
| 3. Select POP3 and click Next                                                              |                                                                                                    |  |
| 4. Enter the following details                                                             |                                                                                                    |  |
| Your name                                                                                  | the name you want people to see when they receive email from you                                                                                                    |  |
| E-mail address                                                                             | the full email address, including the domain                                                                                                    |  |
| Account type                                                                               | POP3                                                                                                    |  |
| Incoming mail server                                                                       | mail.yourdomain                                                                                                    |  |
| Outgoing mail server (SMTP)                                                                | mail.yourdomain                                                                                                    |  |
| User name                                                                                  | emailaddress@yourdomain                                                                                                    |  |
| Password                                                                                   | The password you chose or were provided with                                                                                                    |  |
| 5. Click More Settings and select t                                                        | he <b>Outgoing Server</b> tab                                                                                                    |  |
| <ol> <li>Tick the box marked My outgoing<br/>that Use the same settings as my i</li> </ol> | server (SMTP) requires authentication, and make sure incoming mail server is selected, then click OK                                                                                                    |  |
| 7. Click <b>Next</b> , then <b>Finish</b>                                                  |                                                                                                    |  |

| Entourage 2004 for Mac |                                                                                                    |                                                                                                    |  |
|------------------------|----------------------------------------------------------------------------------------------------|----------------------------------------------------------------------------------------------------|--|
| 1.                     | Open Entourage, then go to the Tools menu, and choose Accounts                                                                         |                                                                                                    |  |
| 2.                     | Click the <b>Mail</b> tab, then click <b>New</b><br>(If the Account Setup Assistant appears, click <b>Configure account manually</b> ) |                                                                                                    |  |
| 3.                     | On the Account type pop-up menu, click <b>POP</b> then click <b>OK</b>                                                                 |                                                                                                    |  |
| 4.                     | Enter the following details:                                                                                                    |                                                                                                    |  |
|                        | Account name                                                                                                    | a descriptive name for this account (e.g. work email)                                                           |  |
|                        | Name                                                                                                    | the name you want people to see when they receive email from you                                                |  |
|                        | E-mail address                                                                                                    | the full email address, including the domain                                                                    |  |
|                        | Account type                                                                                                    | POP3                                                                                                    |  |
| 5.                     | Deselect Automatically set up account if it is enabled, and click Continue                                                             |                                                                                                    |  |
| 6.                     | Enter the following details:                                                                                                    |                                                                                                    |  |
|                        | POP server                                                                                                    | mail.yourdomain                                                                                                 |  |
|                        | Account ID                                                                                                    | emailaddress@yourdomain                                                                                         |  |
|                        | Password                                                                                                    | The password you chose or were provided with                                                                    |  |
| 7.                     | Check the box Save password in my Mac OS keychain                                                                                      |                                                                                                    |  |
| 8.                     | Click More Settings and select the Outgoing Server tab                                                                                 |                                                                                                    |  |
|                        | SMTP server                                                                                                    | mail.yourdomain                                                                                                 |  |
| 9.                     | Click on <b>Click here for advand</b><br>authentication and check the                                                                  | ced sending options, then tick the box SMTP server requires e button Use same settings as receiving mail server |  |

| Mail for Mac OS X 10.4                                                                                     |                                                                                |  |  |
|----------------------------------------------------------------------------------------------------|--------------------------------------------------------------------------------|--|--|
| 10. Open Mail, then go to the File menu, and choose Add Account                                            |                                                                                |  |  |
| 11. Enter the following details                                                                            |                                                                                |  |  |
| Full name                                                                                                  | the name you want people to see when they receive email from you               |  |  |
| E-mail address                                                                                             | the full email address, including the domain                                   |  |  |
| Account type                                                                                               | POP3                                                                           |  |  |
| 12. Deselect Automatically set up acc                                                                      | 12. Deselect Automatically set up account if it is enabled, and click Continue |  |  |
| 13. For Account Type, choose <b>POP</b> , then enter the following details:                                |                                                                                |  |  |
| Incoming mail server                                                                                       | mail.yourdomain                                                                |  |  |
| User name                                                                                                  | the full email address, including the domain                                   |  |  |
| Password                                                                                                   | The password you chose or were provided with                                   |  |  |
| 14. Click More Settings and select the Outgoing Server tab                                                 |                                                                                |  |  |
| Outgoing mail server                                                                                       | mail.yourdomain                                                                |  |  |
| 15. Tick the box marked Use authentication, and enter your username and password again                     |                                                                                |  |  |
| 1. Verify your settings in the Account Summary, check <b>Take account online</b> , and click <b>Create</b> |                                                                                |  |  |